**1.** Konto registreerimiseks vali **https://s3.cleveron,com** lehel "**Registreeru**", täida telefoninumber, tutvu tingimustega ning kinnita need. Vali "**Edasi**".

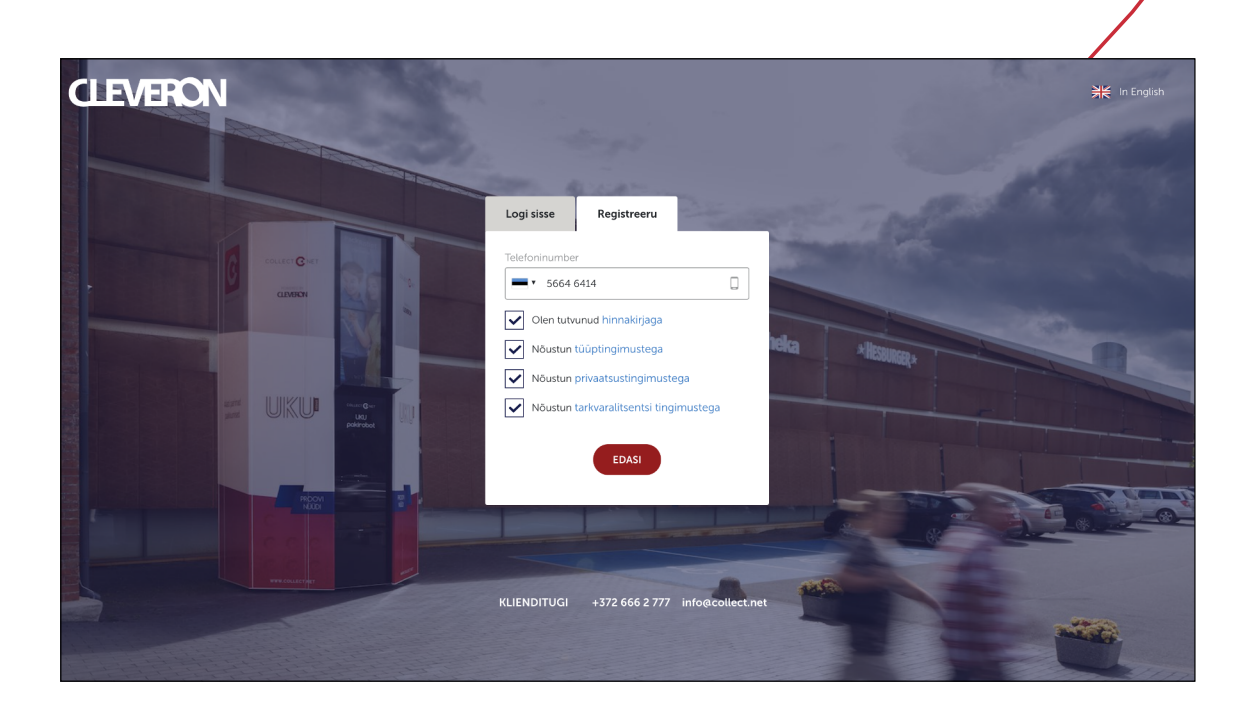

4. Oled jõudnud enda profiili vaatesse. Siin saad muuta oma andmeid.

| CLEVERON                                          |                                                                                    | Marek Peterson 👻   | - 🚯     |
|---------------------------------------------------|------------------------------------------------------------------------------------|--------------------|---------|
| Avaleht                                           | Marek Peterson (440)                                                               |                    |         |
| Hoiustamine                                       | ⑦ Avalik profiil                                                                   |                    |         |
| Pakiautomaadid                                    | - · · · · · · · · · · · · · · · · · · ·                                            | s                  | ALVESTA |
| ① Õigused                                         | Nimi • Telefoninumber • E-post Marek Peterson 5664 6414 marekpeters.on@gmail.com 🖂 | MUUDAT             | PAROOLI |
| 😥 Seaded                                          |                                                                                    |                    |         |
| 😵 Abi                                             | ⑦ Isiklikud andmed                                                                 | s                  | ALVESTA |
|                                                   | Nimi • E-post • Profilipit                                                         |                    |         |
|                                                   | Marek Peterson @ marek.peterson@cleveron.eu                                        |                    |         |
|                                                   | Telefoninumber •                                                                   |                    |         |
|                                                   | Sisesta telefoninumber                                                             |                    |         |
|                                                   | Soovituslik mõõt: 16                                                               | 0x160px (jpg, png) |         |
| KLIENDITUGI<br>+372 666 2 777<br>info@collect.net | Ikoon                                                                              |                    |         |
| v2.7.10                                           | LAE UUS IKOON<br>Sooviursiik määt ja                                               | ax60ox (ioa_ona)   |         |

2. Telefoninumbri valideerimiseks saadetakse sellele SMS 4-kohalise koodiga. Sõnum jõuab 3-5 sekundi jooksul. Ära lahku sellest vaatest enne koodi saamist.

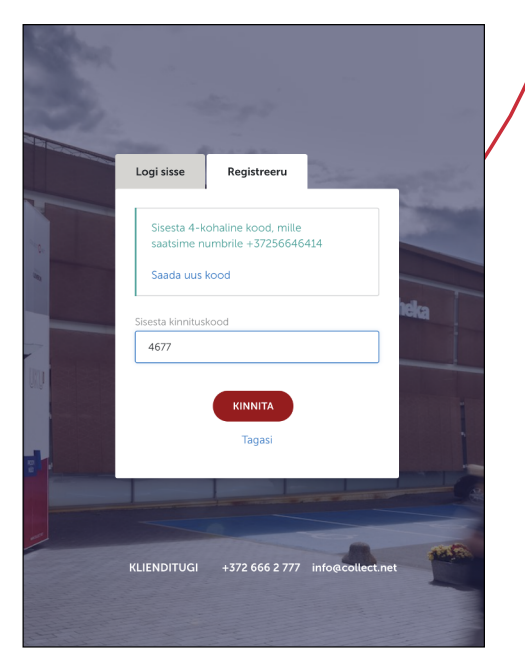

**3.** Täida nime lahter ning sisesta kaks korda parool. Parooli pead ise välja mõtlema.

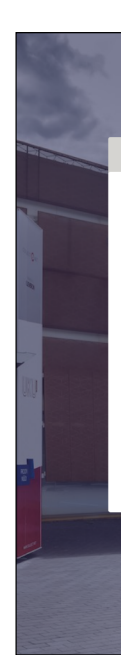

## Registreerimine

| Logi sisse     | Registreeru    | 18           |                |
|----------------|----------------|--------------|----------------|
| Telefoninumber |                |              | and the second |
| +372566464     | 14             |              |                |
| Nimi           |                |              |                |
| Marek Peters   | on             |              |                |
| Parool         |                |              | ieka           |
|                |                |              |                |
| Korda parooli  |                |              |                |
|                |                |              |                |
|                | REGISTREERU    |              |                |
| LIENDITUGI     | +372 666 2 777 | info@collect | .net           |

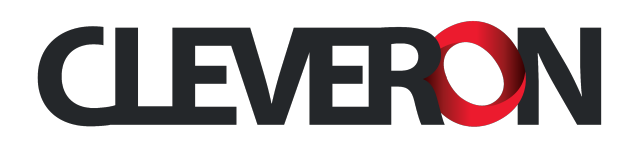

**1.** Ettevõtte konto loomist saad alustada ülevalt paremalt profiili ikooni alt, valides "Registreeri ettevõte".

Ettevõtte konto loob vaid üks inimene ettevõttest ning lisab teised õiguste alla.

2. Ettevõtte konto loomiseks on vajalik täita kõik vajalikud andmed ning salvestada.

Ettevõtte konto kõikide õigustega volitatud isikuks saab persoon, kelle alt registreerimist alustati.

|                                    |                                                                                                    |                    | _          |
|------------------------------------|----------------------------------------------------------------------------------------------------|--------------------|------------|
| CLEVERON                           |                                                                                                    | Marek Peterson 👻   | -          |
| Avaleht                            |                                                                                                    | Minu profiil       |            |
| Hoiustamine                        |                                                                                                    | Registreeri ettevi | /õte       |
| Pakiautomaadid                     | Lisi Meyely Detergent Dãã ve Cindinate prinduses vil                                                                                                | 🔒 Logi välja       | In English |
| Õigused                            | Hel, Marek Peterson! Room Sind iseteeninduses nan                                                                                                   | a!                 |            |
| Seaded                             | Alusta siit                                                                                                    |                    |            |
| 🚱 Abi                              | Teenuse kasutamine on imelihtne, pead teadma vaid Saaja mobiilinumbrit. Loo TELLIMU<br>Alustamiseks vajuta nupule "Loo tellimus"                    | s                  |            |
|                                    | Sisesta pakk                                                                                                    |                    |            |
|                                    | Seejäret mine sobiva pakiautomaadi juurde ning sisesta pakk. Pakki on võimalik sisestada paberivabalt<br>sisestuskoodiga või skaneerides ribakoodi. |                    |            |
|                                    | Jälgi saadetist                                                                                                    |                    |            |
|                                    | Pårast sisestamist saad iseteeninduses jälgida paki staatuseid TELLIMUSE                                                                            | D                  |            |
| KLIENDITUGI                        |                                                                                                    |                    |            |
| +372 666 2 777<br>info@collect.net |                                                                                                    |                    |            |
| v2.7.10                            |                                                                                                    |                    |            |

3. Ettevõtte konto on loodud. Konto andmeid on võimalik alati muuta. Samuti on võimalik määrata ettevõtte avalik telefoninumber ja e-mail, mille peale saadetakse pakiteavitused.

Samuti on võimalik lisada bänner, logo ja ikoon.

| CLEVERON                                          |                               |                                | Cleveror       | n AS - koolitus 👻 📑 |
|---------------------------------------------------|-------------------------------|--------------------------------|----------------|---------------------|
| Avaleht                                           | Cleveron AS - koolitus (1103- | 14)                            |                |                     |
| Hoiustamine                                       | ⑦ Avalik profiil              |                                |                | SALVESTA            |
| Pakiautomaadid                                    | Nimi •                        | Telefoninumber E-post          |                | SALVESTA            |
| D Õigused                                         | Cleveron AS - koolitus        | Sisesta telefoninumber         | ron.eu 🖂       | MUUDA PAROOLI       |
| Seaded                                            |                               |                                |                |                     |
| Abi                                               | ② Ettevõtte andmed            |                                |                | SALVESTA            |
|                                                   | Juriidiline nimi •            | Telefoninumber •               | Ettevõtte logo |                     |
|                                                   | Cleveron AS - koolitus        | Sisesta telefoninumber         |                |                     |
|                                                   | Aadress •                     | E-post •                       |                |                     |
|                                                   | Reinu tee 48                  | info@cleveron.com              |                |                     |
|                                                   | Registrikood •                | Arve e-post (juhul kui erinev) | LAE UUS PILT   | inv (ind. nnd)      |
|                                                   | 11111111                      |                                |                | PX (JP3, P13)       |
|                                                   |                               |                                |                |                     |
|                                                   | KMKR number                   | Koduleht                       |                |                     |
| (LIENDITUGI<br>+372 666 2 777                     | KMKR number                   | Koduleht                       |                |                     |
| KLIENDITUGI<br>+372 666 2 777<br>info@collect.net | KMKR number                   | Koduleht                       |                |                     |

4. Sarnaselt isiklikule kontole, on ka ettevõtte kontole võimalik määrata parooli. Selle kaudu saad ntks luua sisselogimiseks võimalus, kus saad otse ettevõtte profiili alla ning ei pea läbi isikliku konto rolli valides iseteenindusportaali sisenema.

5. Üldiste sätete alt saad määrata tellimuse loomise vaates näha ainult sellele kontole kuuluvat pakiautomaati, sest lisaks ettevõttele kuuluvale pakiautomaadile (tidele) näed ka vabavõrgu avalikke pakiautomaate.

|                                               |                                             | LAE UUS BANNER<br>Soovituslik mööt: 400x120px (png) |
|-----------------------------------------------|---------------------------------------------|-----------------------------------------------------|
|                                               | KLIENDITUGI                                 | Üldised seaded                                      |
| +372 666 2 777<br>info@collect.net<br>v2.7.10 | Näita tellimustes ainult minu paklautomaate |                                                     |

## Ettevõtte konto

| Marek Peterson 👻 | - 🚯 |  |
|------------------|-----|--|
| SA               |     |  |
|                  |     |  |
|                  |     |  |
|                  |     |  |
|                  |     |  |
|                  |     |  |
|                  |     |  |
|                  |     |  |
|                  |     |  |
|                  |     |  |
|                  |     |  |
|                  |     |  |

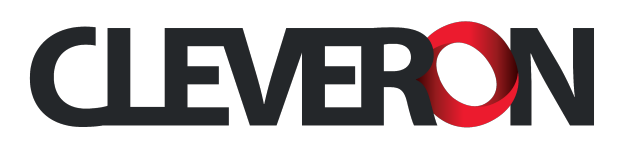

**1.** Profiili vaates näed enda andmeid ning saad neid muuta. Avaliku profiili andmeid kasutatakse süsteemis ntks pakkide jätmiseks. Isiklikud andmed on isikuandmed, mida näeb konto haldaja ning volitatud isik.

| CLEVERON                                          |                            |                                    |                                    | Marek Peterson       | n - 🛃 -       |
|---------------------------------------------------|----------------------------|------------------------------------|------------------------------------|----------------------|---------------|
| Avaleht                                           | Marek Peterson (440)       |                                    |                                    |                      |               |
| Hoiustamine                                       | ⑦ Avalik profiil           |                                    |                                    |                      | SALVESTA      |
| <ul> <li>Õigused</li> </ul>                       | Nimi • T<br>Marek Peterson | elefoninumber •<br>■ ▼ 5664 6414 □ | E-post<br>marekpeters.on@gmail.com |                      | IUUDA PAROOLI |
| Seaded                                            |                            |                                    |                                    |                      |               |
| 💡 Abi                                             | ③ Isiklikud andmed         |                                    |                                    |                      | SALVESTA      |
|                                                   | Nimi •                     | E-post •                           |                                    | Profiilipilt         |               |
|                                                   | Marek Peterson             | marek.peterson@cleveron.eu         |                                    | CLIMICN CONTRACT CD. |               |
|                                                   | Telefoninumber •           |                                    |                                    | a.wa                 |               |
|                                                   | Sisesta telefoninumber     |                                    |                                    |                      |               |
|                                                   |                            |                                    |                                    | LAE UUS PILT         |               |
|                                                   |                            |                                    |                                    | Ikoon                |               |
| KLIENDITUGI<br>+372 666 2 777<br>info@collect.net |                            |                                    |                                    | <b>B</b>             |               |
| v2.7.10                                           |                            |                                    |                                    | LAE UUS IKOON        |               |

4. Kulleri õigused on vajalikud Cleveron 401 pakirobotitesse sisenemiseks. Kasutavad kullerid, kellele on ettevõtted andnud õigused oma pakke pakirobotisse sisestada. Õiguse saab anda ettevõtte volitatud isik. Peale QR koodi näitamise roboti skannerile on vajalik ka sisestada PIN kood, mille saab seadistada siit.

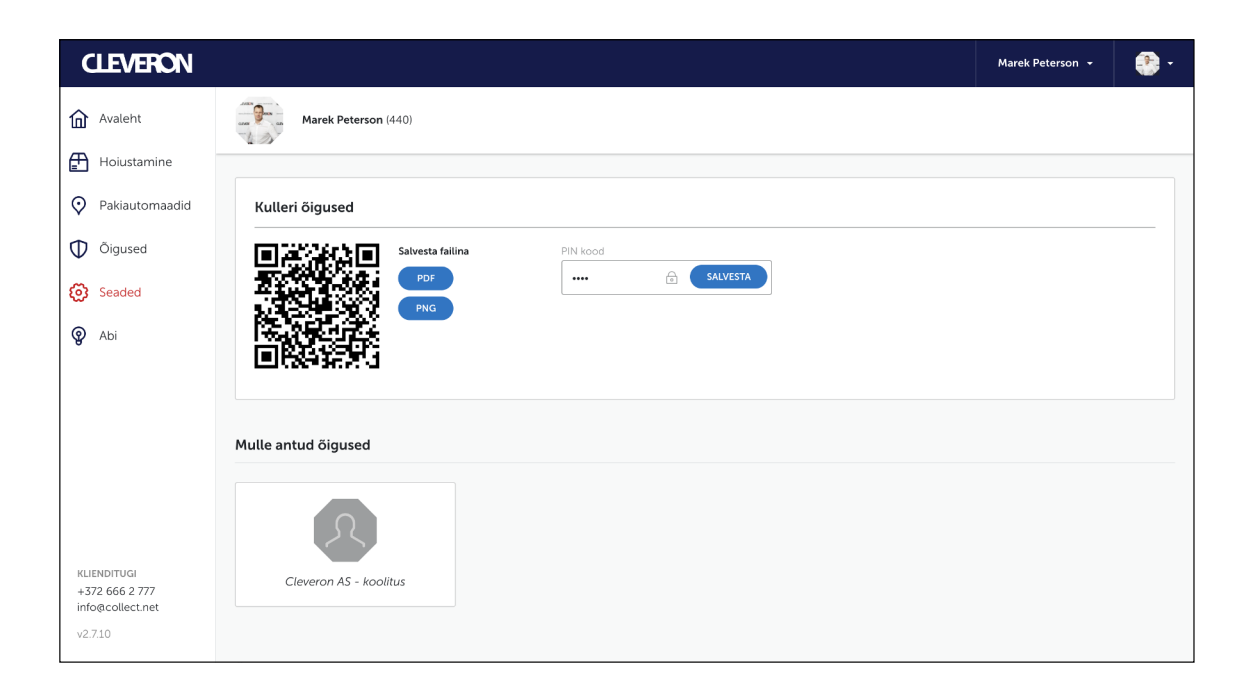

2. Avalike andmete muutmiseks saadetakse telefoninumbrile või e-mailile (oleneb, mida muudad) 4-kohaline kinnituskood. Ära lahku sellest vaatest enne koodi saamist. Salvesta.

| k Peterson (<br>Mu | uda avalikku pro                               | fiili                              | TÜHISTA    | SALVESTA |             |
|--------------------|------------------------------------------------|------------------------------------|------------|----------|-------------|
| iil                | Sisesta 4-kohaline koo<br>marekpeters.on@gmail | d, mille saatsime e-posti<br>.com. | aadressile |          |             |
|                    | Saada uus kood                                 |                                    |            |          |             |
|                    |                                                |                                    |            |          |             |
| Sise               | sta saadetud PIN                               |                                    |            |          |             |
| dmed               |                                                |                                    |            |          |             |
|                    |                                                | E-post •                           |            |          | Profiilipil |
|                    |                                                | marek.peterson@cle                 | veron.eu   |          |             |
|                    |                                                |                                    |            |          | -4.2        |
|                    |                                                |                                    |            |          | LAE UI      |
|                    |                                                |                                    |            |          | Soovitusl   |
|                    |                                                |                                    |            |          |             |
|                    |                                                |                                    |            |          |             |
|                    |                                                |                                    |            |          | LAE UL      |

vabavõrgu avalikke pakiautomaate.

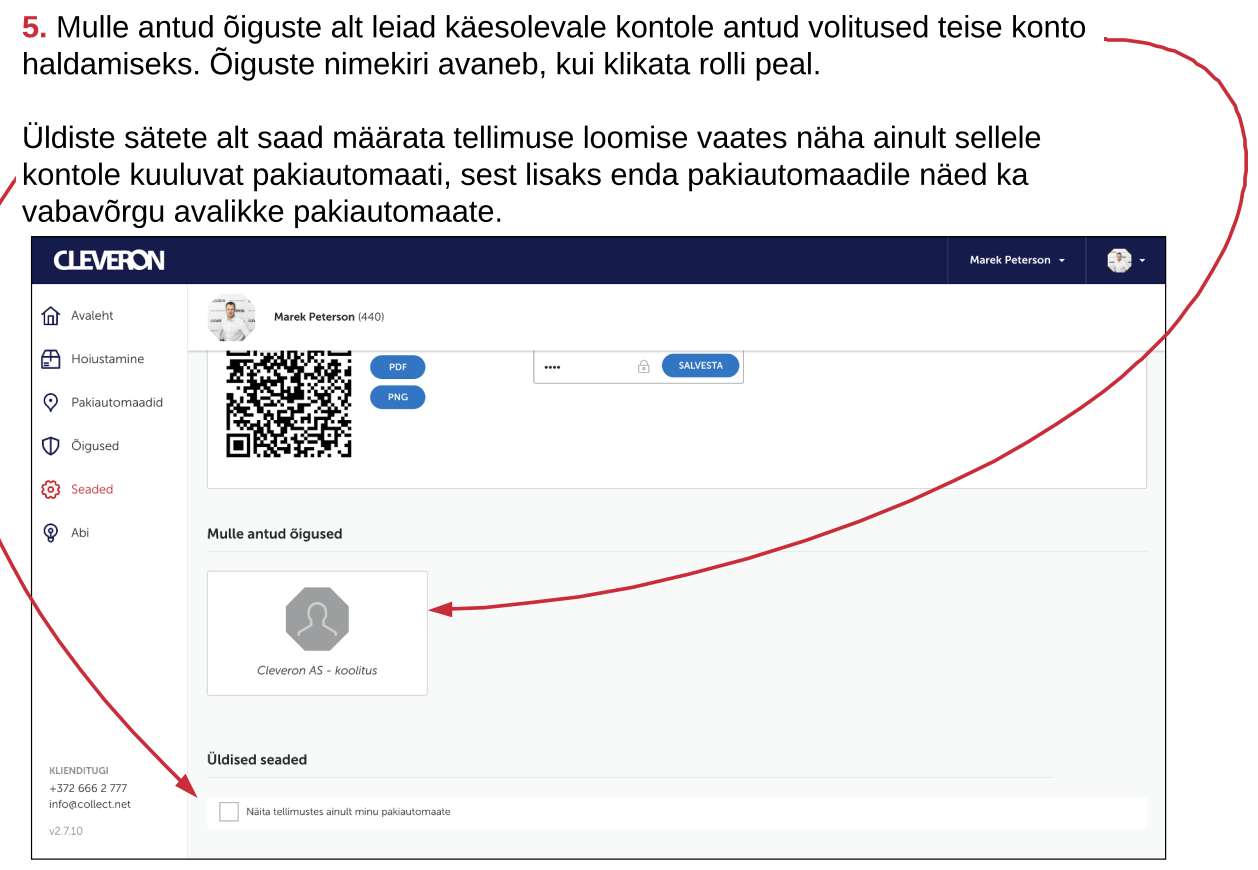

## Profiili vaade

**3.** Parooli muutmiseks sisesta uus parool kaks korda. Salvesta.

| Uus parool        |   |
|-------------------|---|
|                   |   |
|                   | 6 |
| Korda uut parooli |   |
|                   |   |
|                   |   |
|                   |   |
|                   |   |
|                   |   |
|                   |   |
|                   |   |
|                   |   |

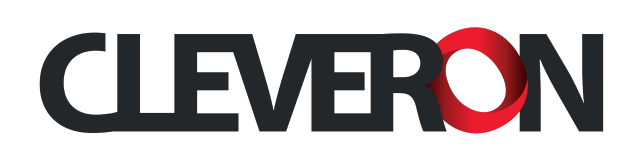

- **1.** Cleveron S3 iseteenindusse sisselogimiseks on kolm viisi.
- Telefoninumbri ja parooliga.
- E-maili ja parooliga.
- Logi sisse QR-koodiga

Telefoninumber ja e-mail on avalikud andmed konto profiilist.

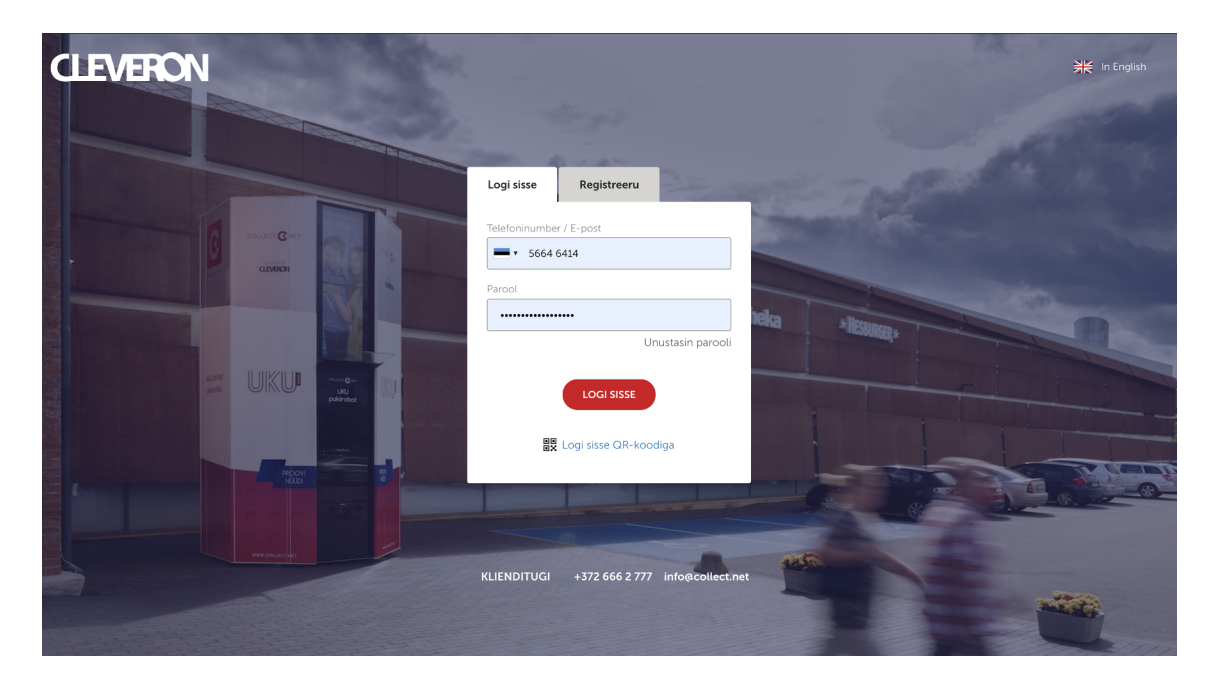

2. Sisenemine QR-koodi skaneerimisega.

Cleveron S3 vabavõrgu mobiilirakendusega **CollectNet** saad siseneda skaneerides ekraanile kuvatud QR-koodi.

Kõige lihtsam ja kiireim viis sisenemiseks, kui parool ei ole meeles.

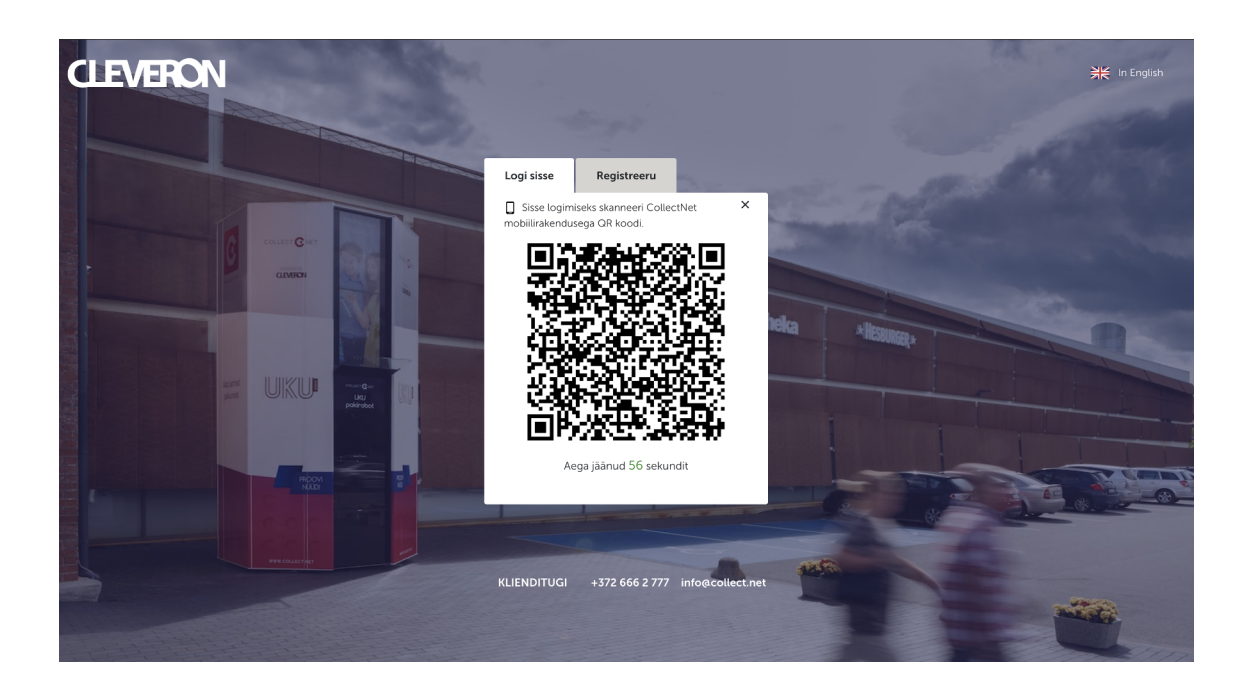

# Sisselogimine

- **1.** Avalehelt leiad kolm olulist sektsiooni:
- iseteeninduse võimalused (vasakul)
- rolli valik ja profiil (paremal)
- valikud kiiresti alustamiseks (keskel)

| CLEVERON                                                    | Marek Peterson 🔹 🔗 🔹                                                                                                    |
|-------------------------------------------------------------|----------------------------------------------------------------------------------------------------|
| Avaleht                                                     | Marek Peterson                                                                                                    |
| Hoiustamine                                                 | Cleveron AS - koolitus                                                                                                    |
| <ul> <li>Pakiautomaadid</li> <li>Õigused</li> </ul>         | Hei, Marek Peterson! Rõõm Sind iseteeninduses näha!                                                                                                    |
| <ul><li>Seaded</li><li>Abi</li></ul>                        | Alusta siit     Teenuse kasutamine on imelihtne; pead teadma vaid Saaja mobiilinumbrit.     Alustamiseks vajuta nupule "Loo tellimus"                             |
|                                                             | Sisesta pakk<br>Seejärel mine sobiva paklautomaadi juurde ning sisesta pakk. Pakki on võimalik sestada paberivabalt<br>sisestuskoodiga või skaneerides ribakoodi. |
|                                                             | Jälgi saadetist       Pärast sisestamist saad iseteeninduses jälgida paki staatuseid                                                                              |
| KLIENDITUGI<br>+372 666 2 777<br>info@collect.net<br>v2.710 |                                                                                                    |

**3.** Avaneb tellimuse loomise aken. Täpsemalt "Tellimused" sektsioonis.

| CLEVERON                                                     |                                                                                                    | Marek Peterson 👻 🚱                                           |
|--------------------------------------------------------------|----------------------------------------------------------------------------------------------------|--------------------------------------------------------------|
| Avaleht                                                      | AKTIIVSED TELLIMUSED ARHIIV Otsi piletit                                                                                               | Q Detailotsing V LOOTELLIMUS                                 |
| Hoiustamine                                                  | UUID:                                                                                                    |                                                              |
| Pakiautomaadid                                               | Triipkood                                                                                                    | Sisestuskood                                                 |
| Õigused                                                      |                                                                                                    | Soovin 6-kohalist sisestuskoodi VÄLJASTUSKOOD                |
| 😥 Seaded                                                     | Pakiautomaat (?<br>Kirji Vali asukoht 🗸                                                                                                | Saaja telefoninumber                                         |
| 😨 Abi                                                        | Paki suurus (?                                                                                                    | Holuaeg                                                      |
| 🔞 Superuser                                                  | Vali suurus 🗸                                                                                                    | 1p ~                                                         |
|                                                              | Kirjeldus<br>Vabaväli ilsainfo salvestamiseks<br>Näiteks saaja nimi, tellimuse number, saadetise sisu jne. Kirjelduse<br>pakisiltidel. | välja kuvatakse Cleveron S3 iseteenindusest genereeritavatel |
| KLIENDITUGI<br>+372 666 2 777<br>info@collect.net<br>v2.7.10 |                                                                                                    |                                                              |

2. Rollide valikust leiad iseenda ja ettevõtted, kes on Sulle volitused andnud. Oluline on kõiki tegevusi teha õige rolli alt. Ntks pakiautomaat kuulub üldjuhul alati ettevõttele ning sellega seotud tegevused pead tegema selle ettevõtte alt.

Isikliku konto alt saad hoiustada 1 pakikoha korraga Cleveron vabavõrgus (Collect.Net) asuvas pakirobotis (valikus 8 asukohta).

| CLEVERON                                          |                                                                                                    | Cle   |
|---------------------------------------------------|----------------------------------------------------------------------------------------------------|-------|
| Avaleht                                           |                                                                                                    |       |
| Hoiustamine                                       |                                                                                                    |       |
| Pakiautomaadid                                    | Hei, <b>Cleveron AS - koolitus</b> ! Rõõm Sind                                                                                                    |       |
| Õigused                                           | iseteeninduses näha!                                                                                                    |       |
| 👸 Seaded                                          |                                                                                                    |       |
| 😨 Abi                                             | Alusta siit     Teenuse kasutamine on imeliitine, pead teadma vaid Saaja mobiilinumbrit.     Alustamiseks vajuta nupute "Loo tellimus"                      | TELLI |
|                                                   | Sisesta pakk<br>Seejärel mine sobiva pakiautomaadi juurde ning sisesta pakk. Pakki on võimalik sisestada pabe<br>sisestuskoodiga või skaneerides ribakoodi. | rivab |
|                                                   | Jälgi saadetist<br>Pärast sisestamist saad iseteeninduses jälgida paki staatuseid                                                                           |       |
| KLIENDITUGI<br>+372 666 2 777<br>info@collect.net |                                                                                                    |       |
| v2.7.10                                           |                                                                                                    |       |

4. Klikates profiili ikoonil, saad ligi enda profiilile ning samuti luua ka Lisaks võid muuta keele valikut ning välja logida.

| CLEVERON                      |               |                                                                                                    |
|-------------------------------|---------------|----------------------------------------------------------------------------------------------------|
| Avaleht                       |               |                                                                                                    |
| Hoiustamine                   |               |                                                                                                    |
| Pakiautomaadid                |               |                                                                                                    |
| 0 Õigused                     | Hei, <b>M</b> | arek Peterson! Room Sind iseteeninduses na                                                                                                    |
| 😥 Seaded                      |               | Alusta siit                                                                                                    |
| 💡 Abi                         |               | Teenuse kasutamine on imelihtne, pead teadma vaid Saaja mobiilinumbrit. Alustamiseks vajuta nupule "Loo tellimus"                                                 |
|                               |               | Sisesta pakk<br>Seejäret mine sobiva pakiautomaadi juurde ning sisesta pakk. Pakki on võimalik sisestada paberivaba<br>sisestuskoodiga või skaneerides ribakoodi. |
|                               |               | Jälgi saadetist<br>Pärast sisestamist saad iseteeninduses jälgida paki staatuseid                                                                                 |
| KLIENDITUGI<br>+372 666 2 777 |               |                                                                                                    |
| v2.7.10                       |               |                                                                                                    |

## **Avaleht**

| everon AS - koolitus 👻            | - 🚯        |  |
|-----------------------------------|------------|--|
|                                   |            |  |
|                                   |            |  |
|                                   |            |  |
|                                   |            |  |
| MUS                               |            |  |
|                                   |            |  |
| alt                               |            |  |
|                                   |            |  |
|                                   |            |  |
|                                   |            |  |
|                                   |            |  |
|                                   |            |  |
|                                   |            |  |
| ettevõtte.                        |            |  |
|                                   |            |  |
| Marek Peterson 👻                  | •          |  |
| Minu profiil<br>Registreeri ettev | õte        |  |
| 🗟 Logi välja                      | In English |  |
| ha!                               |            |  |
| _                                 |            |  |
| MUS                               |            |  |
| alt                               |            |  |
|                                   |            |  |
| ISED                              |            |  |
|                                   |            |  |
|                                   |            |  |
|                                   |            |  |

**1.** Õigused on vajalikud selleks, et piirata kasutajate tegevusi. Ehk igale kasutajale on võimalik määrata just need volitused, millega see kasutaja peab tegelema.

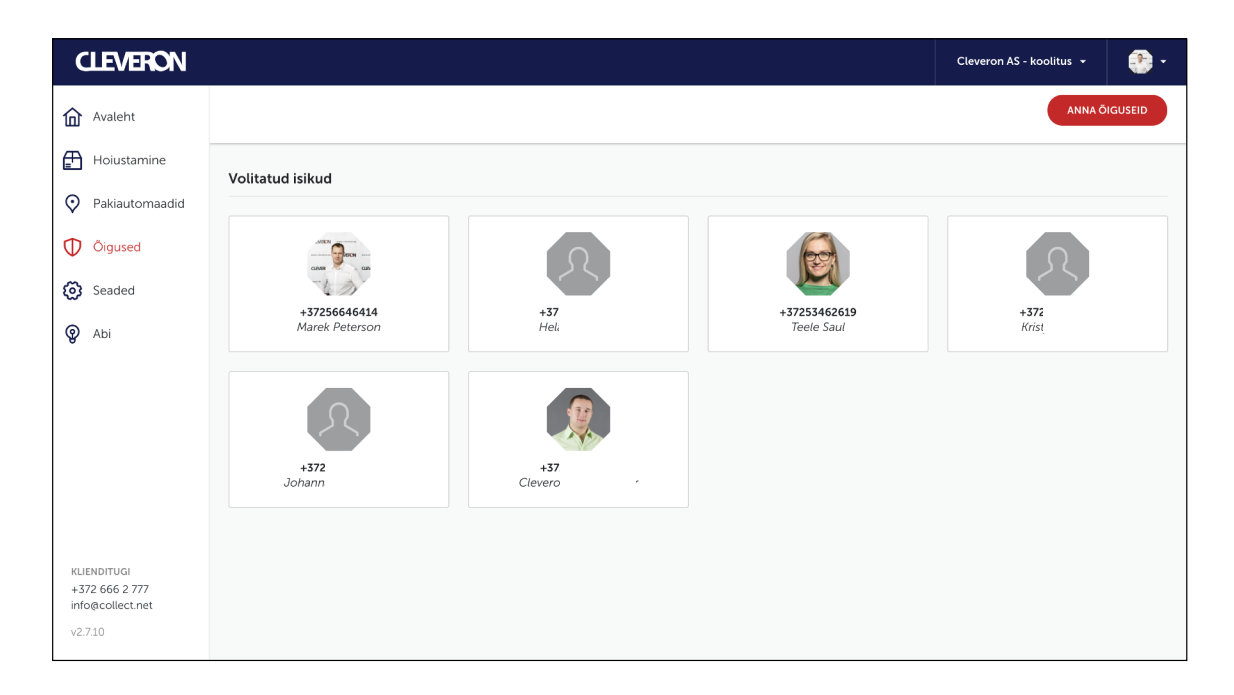

3. Õigusi saad igal ajal muuta. Või kasutaja antud konto alt täiesti ära kustutada.

| CLEVERON                                          |                                                | Cleveron AS - koolitus 🔹 📀 🔹 |
|---------------------------------------------------|------------------------------------------------|------------------------------|
| Avaleht                                           |                                                | ANNA ÕIGUSEID                |
| Hoiustamine                                       | Volitatud isikud                               |                              |
| Pakiautomaadid                                    |                                                |                              |
| Õigused                                           |                                                | Q                            |
| 👸 Seaded                                          | +37256646414 +37 +37                           | +37;                         |
| 😨 Abi                                             | Marek Peterson Hel. Teele Saul                 | Krisı                        |
|                                                   | Seaded                                         | EEMALDA KASUTAJA X           |
|                                                   | Paki masinasse sisestamine ⑦ C<br>Teavitused O |                              |
|                                                   | Paki sihtkohas välja võtmine ()<br>Teavitused  |                              |
|                                                   | Paki tagastus ilma saatmiseta 🕜 💽 💽 Teavitused |                              |
| KLIENDITUGI<br>+372 666 2 777<br>info@collect.net | Konto haldamine  Teavitused                    |                              |
| v2.7.10                                           | Telimuste haldamine ⑦ C<br>Teavitused O        |                              |

2. Õiguste lisamiseks on vajalik teada kasutaja mobiiltelefoni numbrit, millega ta on konto loonud.

NB! õigusi saab anda vaid telefoninumbri sisestamisega. E-mailile õigusi anda ei saa.

Õiguste andmise puhul lähtu sellest, mida konkreetne kasutaja teha saama peaks.

Näiteks: kullerile on vajalikud vaid paki sisestamine ja vajadusel ka paki välja võtmine (korje).

Pakiautomaadi haldurile (iseteeninduse kasutajale) on vajalikud tellimuste ja konto haldamise õigused.

Hooldustehnik vajab hooldusõigust.

Teavitused: iga õiguse juures on võimalik määrata, kas selle tegevuse kohta on vajalik antud kasutajal saada ka teavitus.

Näiteks: antud kontole suunatud paki väljavõtmise (tagastus kliendi poolt) kohta saavad kõik need teavituse, kellel on paki välja võtmise õigus ning samuti teavitus selle kohta määratud

| CLEVERON         |                                                                                                    |                                                       |
|------------------|----------------------------------------------------------------------------------------------------|-------------------------------------------------------|
|                  | _                                                                                                    |                                                       |
| Avaleht          |                                                                                                    | Anna õiguseid                                         |
| Hoiustamine      |                                                                                                    |                                                       |
|                  | Volitatud isikud                                                                                                    | Jaga õigusi Cleveron S3'e kasutajale telefoninumbriga |
| Pakiautomaadid   |                                                                                                    | <b>5</b> 664 6414                                     |
| n Őigusad        | AREA                                                                                                    |                                                       |
| V Olgused        |                                                                                                    | Paki masinasse sisestamine ⊘                          |
| Seaded           | The second                                                                                                    | Teavitused                                            |
| ~                | +37256646414                                                                                                    | Paki sihtkohas välja võtmine ⊘                        |
| 😨 Abi            | Marek Peterson                                                                                                    | Teavitused                                            |
|                  |                                                                                                    | Paki tagastus ilma saatmiseta 🕜                       |
|                  | Constant                                                                                                    | Teavitused                                            |
|                  | Seaded                                                                                                    | Konto haldamine 💿                                     |
|                  |                                                                                                    | Teavitused                                            |
|                  | Paki masinasse sisestamine (<br>Teavitused                                                                                                    | Tellimuste haldamine ②                                |
|                  | industrial and a second second s | Teavitused                                            |
|                  | Paki sihtkohas välja võtmine                                                                                                    | Hooldus (?)                                           |
|                  | reavitused                                                                                                    | Teavitused                                            |
|                  | Paki tagastus ilma saatmiseta                                                                                                    |                                                       |
| KUENDITUGI       | Teavitused                                                                                                    |                                                       |
| +372 666 2 777   | Konto haldamine 🕥                                                                                                    |                                                       |
| info@collect.net | Teavitused                                                                                                    |                                                       |
| v2.7.10          |                                                                                                    |                                                       |
|                  | Teavitused                                                                                                    |                                                       |

# Õigused

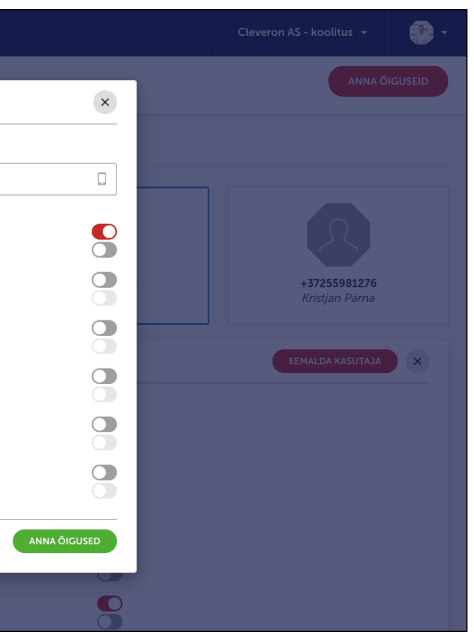

1. Hoiustamise funktsiooni alt avaneb tellimuste (piletid) vaade. Antud lehelt saad hallata kõiki selle kontoga seotud tellimusi - luua, muuta infot, pikendada hoiuaega, kutsuda tagasi, kustutada.

Alati avaneb aktiivsete tellimuste vaade - need tellimused on loodud, kohabroneeringuga, sõnum saadetud staatuses.

Uue tellimuse loomiseks vali paremalt ülevalt "Loo tellimus"

| CLEVERON                             |                    |               |                   |              |                |                | Cleveron AS -                                     | koolitus 🗕  | - 🕄  |
|--------------------------------------|--------------------|---------------|-------------------|--------------|----------------|----------------|---------------------------------------------------|-------------|------|
| Avaleht                              | AKTIIVSED TE       | CLLIMUSED ARI | HIIV Otsi piletit |              |                |                |                                                   | DO TELLIMUS |      |
| Hoiustamine     Pakiautomaadid       | Uuemad enne        | ✓ Märgist     | a                 |              |                |                |                                                   |             |      |
| <ul> <li>Õigused</li> </ul>          | TRIIPKOOD          | SISESTUSKOOD  | SAAJA             | PAKIAUTOMAAT | PAKI<br>SUURUS | KIRJELDUS      | STAATUS                                           | VÄLJASTUSKO |      |
| <ul><li>Seaded</li><li>Abi</li></ul> | iiii Määram<br>ata | 🐺 Määramata   | teele@cleveron.eu | 301 P&P test | м              | Teele test     | Sônum saadetud 20.10.2020 -<br>14:06              | 906783      | Зр   |
|                                      | IIII Määram<br>ata | 🐺 Määramata   | teele@cleveron.eu | 301 P&P test | L              | Testpakk 4     | Sönum saadetud 20.10.2020 -<br>13-23              | 824908      | (lp) |
|                                      | IIII Määram<br>ata | 🛱 Määramata   | Määramata         | 301 P&P test | s              |                | 📩 Koha broneering<br>alustatud 02:10:2020 - 12:52 | 523882      | 24p  |
| KLIENDITUGI<br>+372 666 2 777        | IIII Määram<br>ata | I 312507      | +37253462619      | 301 P&P test | s              | Teele test - 1 | Sõnum saadetud 02.10.2020 -<br>12:16              | 489725      | 23p  |
| info@collect.net<br>v2.7.10          | Määram ata         | ···· 305088   | +3725153768       | 301 P&P test | s              | Teel test 2    | • Tellimus loodud 02.10.2020 -<br>12:07           | Määramata   | 40   |

2. Tellimuse loomine:

- pakiautomaat - kohustuslik väli (ettevõtte enda pakiautomaadid + vabavõrgu pakiautomaadid)

- paki suurus - ei pea täitma (määratakse robotis paki sisestamisel)

- hoiuaeg - kohustuslik väli (valikus 1, 3, 7 päeva)

| Avaleht                       | AKTI  | IIVSED TELLIMUSED                                                                                      | RHIIV Otsi pileti          |                      |                     |                        |                         |
|-------------------------------|-------|----------------------------------------------------------------------------------------------------|----------------------------|----------------------|---------------------|------------------------|-------------------------|
| Hoiustamine                   | Uuen  | UUID: 131_31313_1                                                                                      | riipkood_minu              |                      |                     | SULG                   | E LOO TELLIMUS          |
| Pakiautomaadid                |       | Triipkood                                                                                              |                            | 0                    | Sisestuskood        |                        | Q                       |
| Õigused                       | TRIIF | 131_31313_triipkoo                                                                                     | od_minu                    | GENEREERI            | Soovin 6-           | kohalist sisestuskoodi |                         |
| 👸 Seaded                      |       | Pakiautomaat                                                                                           |                            | 0                    | Saaja telefoninum   | ber                    |                         |
| Abi                           | ata   | 301 P&P test                                                                                           |                            | ~                    | • 5664 641          | .4                     |                         |
|                               | ata   | <ul> <li>✓ Vali suurus</li> <li>S</li> <li>M</li> <li>L</li> <li>Vabavāli lisainfo salvesta</li> </ul> | miseks                     |                      | 1 p                 |                        | ~                       |
|                               | ata   | Näiteks saaja nimi, tellimi<br>pakisiltidel.                                                           | ise number, saadetise sisi | u jne. Kirjelduse vä | älja kuvatakse Clev | eron 53 iseteeninduse  | st genereeritavatel     |
| KLIENDITUGI<br>+372 666 2 777 | ata M | tääram 🎚 312507                                                                                        | +37253462619               | 301 P&P tes          | t S                 | Teele test - 1         | Sõnum saadetud<br>12:16 |
|                               | M M   | 1ääram 🏢 305088                                                                                        | +3725153768                |                      | t S                 |                        | Tellimus loodud         |

Triipkood: Trüki/kopeeri enda formaadi järgi nagu näitel või genereeri Cleveron süsteemi oma.

Triipkoodi loomisega saab hiljem pakke pakiautomaati sisestada skaneerides loodud ribakoodi kullerirakendusega (Cleveron Courier) või vabavõrgu erakliendirakendusega (CollectNet). Niimoodi on rohkete pakkide sisestamine kiirem. Paki sisestaja peab rakenduse enda mobiili laadima ning läbi rakenduse esmalt skännerima pakiautomaadi peal olevat koodi ja seejärel pakil olevat koodi. Kui valid koodi loomise läbi Cleveroni süsteemi, siis pead sildi printima ja pakile kleepima.

Sisestuskood: Vajalik paki sisestamiseks roboti ekraanil.

Pakiautomaat: Ettevõtte enda pakiautomaadid + vabavõrgu pakiautomaadid, vaikimisi kuvatud ettevõtte automaat - kohustuslik väli

Vabavõrgu pakiautomaadid on Cleveroni vabas võrgus ning soovi korral saate ka sinna tellimusi luua. Hinnastus vastavalt Collect.net kodulehel oleva hinnakirja (ärikliendile -> paki üleandmine -> hinnakiri)

Saaja telefoninumber või e-mail: Kui mobiiltelefoni numbril ei ole Eesti suunakood, läheb SMS inglise keeles. E-mail läheb alati kakskeelselt, eesti ja inglise keeles

Paki suurus: Suurus määratakse robotisse sisestamisel.

Hoiuaeg: Valikus 1, 3, 7 päeva - kohustuslik väli

Esimene pakiteade läheb kõikide valikute puhul sel hetkel, kui pakk masinasse sisestatakse (ukse sulgudes). 3 ja 7 päeva puhul läheb 24 h enne hoiuaja lõppu, kui pakk ei ole välja võetud, meeldetuletus teade. Kui klient ei võta määratud aja jooksul pakki välja, siis väljastuskood kehtib seni kuni Teie pole tellimust tühistanud ja pakki masinast välja võtnud, ehk kliendil on võimalus ka peale hoiuaja lõppu pakk kätte saada.

Kirjeldus: Vabas vormis sisestatud kirjeldus paki kohta. Ei saadeta pakiteatega kliendile aga kuvatakse teie satistikas.

## **Tellimused - loomine**

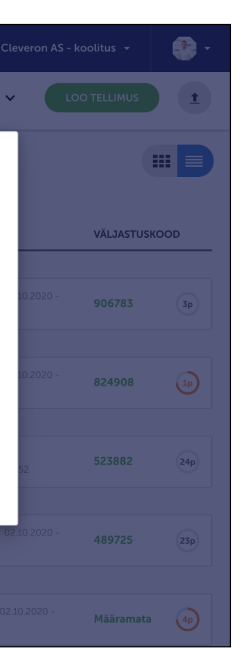

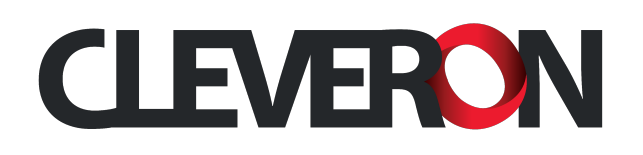

# **Tellimused - loomine (Exceli fail)**

1. Tellimusi saad luua lisaks veel laadides üles Exceli faili. Selleks ava üleslaadimise viis.

| CLEVERON                             |                    |                   |                   |              |                |                | Cleveron AS -                                   | koolitus 🔹 📑 🔹 |
|--------------------------------------|--------------------|-------------------|-------------------|--------------|----------------|----------------|-------------------------------------------------|----------------|
| Avaleht                              | AKTIIVSED TEI      | LIMUSED           | (Otsi piletit     |              |                |                | Q Detailotsing V                                |                |
| Hoiustamine                          | Uuemad enne        | ✓ Märgista        | 3                 |              |                |                |                                                 |                |
| ① Õigused                            | TRIIPKOOD          | SISESTUSKOOD      | SAAJA             | PAKIAUTOMAAT | PAKI<br>SUURUS | KIRJELDUS      | STAATUS                                         | VÄLJASTUSKOOD  |
| <ul><li>Seaded</li><li>Abi</li></ul> | IIII Määram<br>ata | iii Määramata     | teele@cleveron.eu | 301 P&P test | м              | Teele test     | Sönum saadetud 20.10.2020 -<br>14.06            | 906783 3p      |
|                                      | IIII Määram<br>ata | 🗒 Määramata       | teele@cleveron.eu | 301 P&P test | L              | Testpakk 4     | Sönum saadetud 20.10.2020 -<br>13.23            | 824908         |
|                                      | IIII Määram<br>ata | 🗒 Määramata       | Määramata         | 301 P&P test | s              |                | Koha broneering<br>alustatud 02.10.2020 - 12:52 | 523882 24p     |
| KLIENDITUGI<br>+372 666 2 777        | IIII Määram<br>ata | 312507            | +37253462619      | 301 P&P test | s              | Teele test - 1 | Sõnum saadetud 02:10:2020 -<br>12:16            | 489725 (23p)   |
| v2.7.10                              | Määram<br>ata      | <b>!!!</b> 305088 | +3725153768       | 301 P&P test | s              | Teel test 2    | • Tellimus loodud 02.10.2020 -<br>12:07         | Määramata (4p) |

3. Ava Excelis antud fail, kustuta näidised ja täida enda pakkide infoga. Salvesta fail.

Pakiautomaadi ID saad iseteeninduses "Pakiautomaadid" nimekirjast.

| Paste 🗳                                                                                                    | B I U ▼   ⊞ ▼   ⊉                | •• <u>•</u> •   • |             | \Xi \Xi 🗮 Merge & Center 🛩 🛛                | ≊×% ୨ |              | Conditional Format<br>Formatting as Table | Cell<br>Styles | Insert | Delete | Format |   | Sort & I<br>Filter | Find &<br>Select | Ideas |
|----------------------------------------------------------------------------------------------------|----------------------------------|-------------------|-------------|---------------------------------------------|-------|--------------|-------------------------------------------|----------------|--------|--------|--------|---|--------------------|------------------|-------|
|                                                                                                    |                                  |                   |             |                                             |       |              |                                           |                |        |        |        |   |                    |                  |       |
| A                                                                                                    | B C                              | D                 | E           | F                                           |       | G            | н                                         | 1              | J      | к      | L      | м | N                  | 0                | P Q   |
| 1 Triipkood                                                                                                    | Sihtkoha ID Saaja telefoninumber | Hoiuaeg           | Paki suurus | Kirjeldus                                   |       | Sisestuskood | Väljastuskood                             |                |        |        |        |   |                    |                  |       |
| 2 CN458763443                                                                                                    | 3 +37256000000                   | 1                 |             | Lisatav kirjeldus vabatekstina              |       | jah          | jah                                       |                |        |        |        |   |                    |                  |       |
| B CN458763444                                                                                                    | 5 +37256000000                   | 1                 |             | Lisatav kirjeldus vabatekstina              |       | jah          |                                           |                |        |        |        |   |                    |                  |       |
| 4 CN458763445                                                                                                    | 7                                | 1                 | xs          | Lisatav kirjeldus vabatekstina              |       |              |                                           |                |        |        |        |   |                    |                  |       |
| 5 CN458763446                                                                                                    | 14 +37256000000                  | 1                 | XS          | Lisatav kirjeldus vabatekstina              |       |              |                                           |                |        |        |        |   |                    |                  |       |
| 6 CN458763447                                                                                                    | 15 +37256000000                  | 1                 | 5           | Lisatav kirjeldus vabatekstina              |       |              |                                           |                |        |        |        |   |                    |                  |       |
| 7                                                                                                    | 17                               | 3                 | S           | Lisatav kirjeldus vabatekstina              |       |              |                                           |                |        |        |        |   |                    |                  |       |
| 8                                                                                                    | 3 +37256000000                   |                   | m           |                                             |       |              |                                           |                |        |        |        |   |                    |                  |       |
| 9                                                                                                    | 5 +37256000000                   |                   | M           | Lisatav kirjeldus vabatekstina              |       |              |                                           |                |        |        |        |   |                    |                  |       |
| 10 CN458763451                                                                                                    | 7 +37256000000                   |                   |             | Lisatav kirjeldus vabatekstina              |       |              |                                           |                |        |        |        |   |                    |                  |       |
| 11 CN458763452                                                                                                    | 14 +37256000000                  |                   | L           | I is show to be a set of a state of the set |       |              |                                           |                |        |        |        |   |                    |                  |       |
| 12 CN458763453                                                                                                    | +37256000000                     |                   | xs          | Lisatav kirjeldus vabatekstina              |       |              |                                           |                |        |        |        |   |                    |                  |       |
| 13 CN458763454                                                                                                    | +37256000000                     |                   | xs          | Lisatav kirjeldus vabatekstina              |       |              |                                           |                |        |        |        |   |                    |                  |       |
| 14                                                                                                    |                                  |                   |             |                                             |       |              |                                           |                |        |        |        |   |                    |                  |       |
| 15                                                                                                    |                                  |                   |             |                                             |       |              |                                           |                |        |        |        |   |                    |                  |       |
| 17                                                                                                    |                                  |                   |             |                                             |       |              |                                           |                |        |        |        |   |                    |                  |       |
| 18                                                                                                    |                                  |                   |             |                                             |       |              |                                           |                |        |        |        |   |                    |                  |       |
| 19                                                                                                    |                                  |                   |             |                                             |       |              |                                           |                |        |        |        |   |                    |                  |       |
| 20                                                                                                    |                                  |                   |             |                                             |       |              |                                           |                |        |        |        |   |                    |                  |       |
| 23 24<br>25 25<br>27 77<br>27 28<br>30<br>313<br>33<br>33<br>34<br>35<br>35<br>36<br>35<br>36<br>36<br>36<br>37<br>38<br>38<br>39<br>39<br>39<br>30<br>40<br>40<br>40<br>40<br>40<br>40<br>40<br>40<br>40<br>40<br>40<br>40<br>40 |                                  |                   |             |                                             |       | ;            | I                                         |                |        |        |        |   |                    |                  |       |
| 44 She                                                                                                    | eet1 +                           |                   |             |                                             |       |              |                                           |                |        |        |        |   |                    |                  |       |
|                                                                                                    |                                  |                   |             |                                             |       |              |                                           |                |        |        |        | 巴 | -                  | +                | 100%  |

|                                                   | Tauisiai.         |            |              |                                                                                |                       |                  |                 |
|---------------------------------------------------|-------------------|------------|--------------|--------------------------------------------------------------------------------|-----------------------|------------------|-----------------|
| Avaleht                                           | AKTIIVSED TELLIMU | SED ARHIIV | tsi piletit  |                                                                                |                       | ٩                | )               |
| Hoiustamine                                       | 131_31313_tri     |            |              |                                                                                |                       | Paki saab paki s | • Tel           |
| 9<br>(1)                                          |                   |            | Kuk          | i sim voi tohista failid<br>iliformaate xls, xlsx, ot<br>↓ Lae alla näidisfail | sııa<br>ds, xml, csv) |                  |                 |
|                                                   | Määramata         | ⊞ 312507   | +37253462619 | 301 P&P test                                                                   | S                     | Teele test - 1   | ₩ Sõ<br>- 12:16 |
| KLIENDITUGI<br>+372 666 2 777<br>info@collect.net | IIII Määramata    | 305088     | +3725153768  |                                                                                |                       |                  | • Te<br>- 12:07 |
|                                                   |                   |            |              |                                                                                |                       |                  | (1) Set         |

4. Ava uuesti punktis 3 näidatud faili üleslaadimise koht ning lohista või vali loodud fail. Avatakse vaade, kus saad veel üle vaadata loodavate tellimuste info ning vajadusel infot muuta.

- Märgi kõik (vasakul märkimise kast) või üksikud read, mida soovid tellimusteks luua. Loo tellimused ja süsteem loob kõik korraga

| 0              | LEVERON                                |                                      |                 |                          |              |             |                                       |
|----------------|----------------------------------------|--------------------------------------|-----------------|--------------------------|--------------|-------------|---------------------------------------|
| 佡              | Avaleht                                | AKTIIVSED TELLIM                     | USED AR         | HIIV Otsi piletit        |              |             |                                       |
| ₽              | Hoiustamine                            | inkood minu                          | III 719420      | +37256646414             | 301 P&P test | S Pi        | aki saab paki s Tellim<br>aja - 22:20 |
| D<br>©         | Loo tellimus(ed)<br>Vajadusel saad sii | failist<br>n teha parendusi. Andmete | muutmiseks klii | ki vastaval parameetril. |              |             |                                       |
| ଡୁ             | Т ТПІРК                                | SOOD SIF                             | ITKOHA ID       | TELEFONINUMBER           | HOIUAEG      | PAKI SUURUS | KIRJELDUS                             |
| Q              | 1. CN458                               | 763443                               | 3 +             | +37256000000             | 1            |             | Lisatav kirjeldus vał                 |
| l              | 2. 🗸 CN458                             | 763444                               | 5 +             | -37256000000             | 1            |             | Lisatav kirjeldus vał                 |
| l              | 3. CN458                               | 763445                               | 7.              |                          | 1            | xs          | Lisatav kirjeldus vał                 |
| l              | 4. CN458                               | 763446                               | 14 +            | -37256000000             | 1            | XS          | Lisatav kirjeldus vał                 |
| KL<br>+:<br>in | 5. CN458                               | 763447                               | 15 +            | -37256000000             | 3            | s           | Lisatav kirjeldus val                 |
| v2.            | 7.10                                   |                                      |                 |                          |              |             | ( <b>a</b> ) car                      |

| Cleveron AS - ko  | olitus 👻  | -        |
|-------------------|-----------|----------|
| ising 🗸 🛛 LOO     |           | <u>t</u> |
| oodud 26.10.2020  | Määramata | 28p      |
|                   | SUI       | GE       |
|                   |           |          |
|                   |           |          |
|                   |           |          |
|                   |           |          |
| adetud 02.10.2020 |           | 23p      |
|                   |           |          |
|                   | Määramata |          |
|                   |           |          |
|                   |           |          |

| tsing V           |           | 1     |
|-------------------|-----------|-------|
|                   |           |       |
| SULGE LC          |           | ) (2) |
|                   |           |       |
| SISESTUSKOOD      | VÄLJASTUS | skood |
|                   |           |       |
| ~                 | ~         |       |
| ✓                 |           |       |
|                   |           |       |
|                   |           |       |
|                   |           |       |
| adetud 02.10.2020 |           |       |

- 1. Loodud tellimust on võimalik muuta.
- Vali nimekirjast tellimus ning kliki selle peal, avaneb laiendatud kiirülevaade. - Vali "Muuda", kui soovid tellimuse infot täiendada.

| CLEVERON                                                     |                                                                                                    | Cleveron AS - koolitus 🔸 🔅 🔹                                    |
|--------------------------------------------------------------|----------------------------------------------------------------------------------------------------|-----------------------------------------------------------------|
| Avaleht                                                      | AKTIIVSED TELLIMUSED ARMIN Ordenit Q. De                                                                                                    | tailotsing V LOO TELLIMUS                                       |
| Hoiustamine                                                  | Uuemad enne 🗸 🕥 Märgista                                                                                                    |                                                                 |
| ① Õigused                                                    | TRIIPKOOD SISESTUSKOOD SAAJA PAKIAUTOMAAT SUURUS KIRJELDUS STAATUS                                                                                                    | VÄLJASTUSKOOD                                                   |
| <ul><li>Seaded</li><li>Abi</li></ul>                         | IIII 131_31313_tr         III         719420         + 37256646414         301 P&P test         S         Paki saab paki s         • Tellim aaja           iipkood_minu         - 2220         - 2220         - 2220         - 2220         - 2220         - 2220         - 2220         - 2220         - 2220         - 2220         - 2220         - 2220         - 2220         - 2220         - 2220         - 2220         - 2220         - 2220         - 2220         - 2220         - 2220         - 2220         - 2220         - 2220         - 2220         - 2220         - 2220         - 2220         - 2220         - 2220         - 2220         - 2220         - 2220         - 2220         - 2220         - 2220         - 2220         - 2220         - 2220         - 2220         - 2220         - 2220         - 2220         - 2220         - 2220         - 2220         - 2220         - 2220         - 2220         - 2220         - 2220         - 2220         - 2220         - 2220         - 2220         - 2220         - 2220         - 2220         - 2220         - 2220         - 2220         - 2220         - 2220         - 2220         - 2220         - 2220         - 2220         - 2220         - 2220         - 2220         - 2220         - 2220         - 2220         <                                                                                                    | us loodud 2610.2021 Määramata (28p                              |
|                                                              | ID 704402                                                                                                    |                                                                 |
|                                                              | Trilpkood:     131_3131_trilpkood_minu     Staatus       Pakiautomaat:     301 PØP test     Saaja kontakt:     +37256646414 <ul> <li>Tellir</li> <li>Paki suurus:</li> <li>S</li> <li>Sisestuskood:</li> <li>T19420</li> <li>Zap</li> <li>Kirjeldus:</li> <li>Paki saab paki saaja</li> <li>Sisestuskood:</li> <li>T19420</li> <li>T19420</li></ul> | <b>nus loodud</b> 2610.2020 - 22:20<br>k Peterson + 37256646414 |
| KLIENDITUGI<br>+372 666 2 777<br>info@collect.net<br>v2.7.10 | Määramata 😰 Määramata teele@cleveron.eu 301 P6P test M Teele test 🐥 Sõnur<br>-14:06                                                                                                    | m saadetud 2010/2020 906783 39                                  |

3. Sisestatud tellimusel on võimalik muuta vaid paki saajat või pikendada hoiuaega.

| CLEVERON                                      |                                                                                                    | Cleveron AS - koolitus 👻                                                    |
|-----------------------------------------------|----------------------------------------------------------------------------------------------------|-----------------------------------------------------------------------------|
| Avaleht                                       | AKTIVSED TELLIMUSED ARHIIV Otsi piletit O                                                                                                    | Detailotsing V LOO TELLIMUS                                                 |
| Hoiustamine                                   |                                                                                                    |                                                                             |
| Pakiautomaadid                                | Määramata         312507         + 37253462619         301 P&P test         S         Teele test - 1                                               | Sönum saadetud 02.10.2020<br>- 12:16                                        |
| Õigused                                       | ID 680637                                                                                                    | TÜHISTA PIKENDA HOIUAEGA KUTSU TAGASI                                       |
| Seaded                                        | Triipkood                                                                                                    | Staatus                                                                     |
| Abi                                           |                                                                                                    | Tellimus loodud 02:10.2020 - 12:06     Teele Saul + 37253452519             |
|                                               | Pakiautomaat Saaja kontakt                                                                                                    | Pakk sisestatud 02.10.2020 - 12:16     Claveron 4S = krolitis = 37256646414 |
|                                               | 301 P6P test 🗸 🚽 5346 2619                                                                                                    | Sõnum saadetud 02/12/20070-12/16<br>Saaia: Teele Saul +37253462619          |
|                                               | Paki suurus Hoiuaeg Väljastuskood                                                                                                    |                                                                             |
|                                               | 5 <b>v</b> 1 p <b>v</b> 489725                                                                                                    |                                                                             |
|                                               | Kirjeldus                                                                                                    |                                                                             |
|                                               | Teele test - 1                                                                                                    |                                                                             |
| LIENDITUGI<br>372 666 2 777<br>fo@collect.net | Näiteks saaja nimi, tellimuse number, saadetise sisu jne. Kirjelduse välja kuvatakse Cleveron S3 iseteenindusest<br>genereeritavatel pakisiltidel. | 9                                                                           |
| 2.7.10                                        |                                                                                                    |                                                                             |

2. Tellimuse juures saab muuta kõiki parameetreid, mis loomiselgi.

Välja arvatud juhul, kui tellimus on juba sisestatud pakiautomaati. Siis saab muuta vaid paki saajat (luuakse uus tellimus koos uue väljastuskoodiga ja vana arhiveeritakse). Salvestamise hetkel tühistub vana kood ja uuele saajale saadetakse uus teavutus uue väljastuskoodiga.

Salvesta tellimuse info või kustuta tellimuse. Kustutamisel liigub tellimus arhiivi.

| CLEVERON                                                     |                                                |                                    |                         |                              |                 |                          |              |
|--------------------------------------------------------------|------------------------------------------------|------------------------------------|-------------------------|------------------------------|-----------------|--------------------------|--------------|
| Avaleht                                                      | AKTIIVSED TELLIMUS                             | ARHIIV                             | Otsi piletit            |                              |                 | Q                        | $\mathbf{O}$ |
| Hoiustamine                                                  | TRIIPKOOD                                      | SISESTUSKOOD                       | SAAJA                   | PAKIAUTOMAAT                 | SUURUS          | KIRJELDUS                | ST/          |
| <ul> <li>Pakiautomaadid</li> <li>Õigused</li> </ul>          | I 131_31313_tr<br>iipkood_minu                 | III 719420                         | +37256646414            | 301 P&P test                 | S               | Paki saab paki s<br>aaja | •<br>- 21    |
| Seaded                                                       | ID 704402                                      |                                    |                         |                              | •               |                          |              |
| <b>ခွဲ</b> Abi                                               | Triipkood                                      | ipkood_minu                        |                         |                              |                 | GENEREERI                | Staa         |
|                                                              | Pakiautomaat                                   |                                    |                         | Saaja kontakt                |                 |                          |              |
|                                                              | 301 P&P test                                   |                                    | ~                       | <b>•</b> 5664 6414           |                 |                          |              |
|                                                              | Paki suurus                                    |                                    |                         | Hoiuaeg                      | Sisestuskoo     | bd                       |              |
|                                                              | s                                              |                                    | ~                       | 1p 🗸                         | 719420          |                          |              |
|                                                              | Kirjeldus<br>Paki saab paki saaja              |                                    |                         |                              |                 |                          |              |
| KLIENDITUGI<br>+372 666 2 777<br>info@collect.net<br>v2.7.10 | Näiteks saaja nimi, te<br>genereeritavatel pak | ellimuse number, saa<br>isiltidel. | idetise sisu jne. Kirje | elduse välja kuvatakse Cleve | ron S3 iseteeni | ndusest                  |              |

4. Pikenda hoiuaega valides luuakse uus tellimus samade andmetega ning alustatakse uuesti hoiuaja arvutamist. Sellisel viisil on võimalik paki saajale anda lisaaaega pakile järele tulemiseks.

Kui soovid, et klient saaks pakki kätte ka peale hoiuaja lõppu, siis väljastuskood kehtib kuni pakk on sellega masinast välja võetud, tellimus tühistatud või tagasi kutsutud. Kui neid tegevusi ei tee, siis saab sama koodiga paki kätte ja soovi korral ei pea hoiuaega pikendama.

5. Kutsu tagasi valides luuakse uus tellimus paki saatjale ehk paki saajaks on nüüd paki saatja. Sellisel viisil saad võtta paki saajale määratud paki tagasi ning selle tema eest välja võtta. Algne paki saaja enam talle saadetud koodi kasutada ei saa.

## **Tellimused - muutmine**

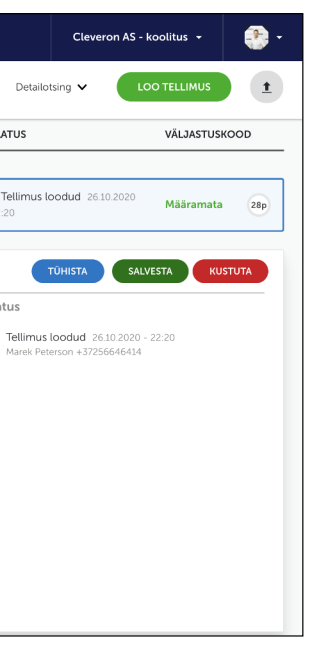

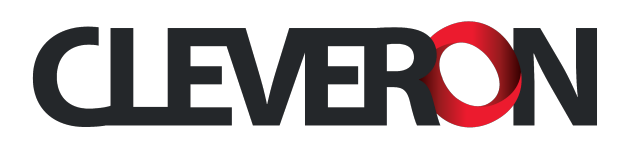

**1.** Tellimuse külge märgitakse sellega seotud tegevused. Need annavad infot, mis on tellimusega tehtud ja kes on mingis etapis midagi teinud.

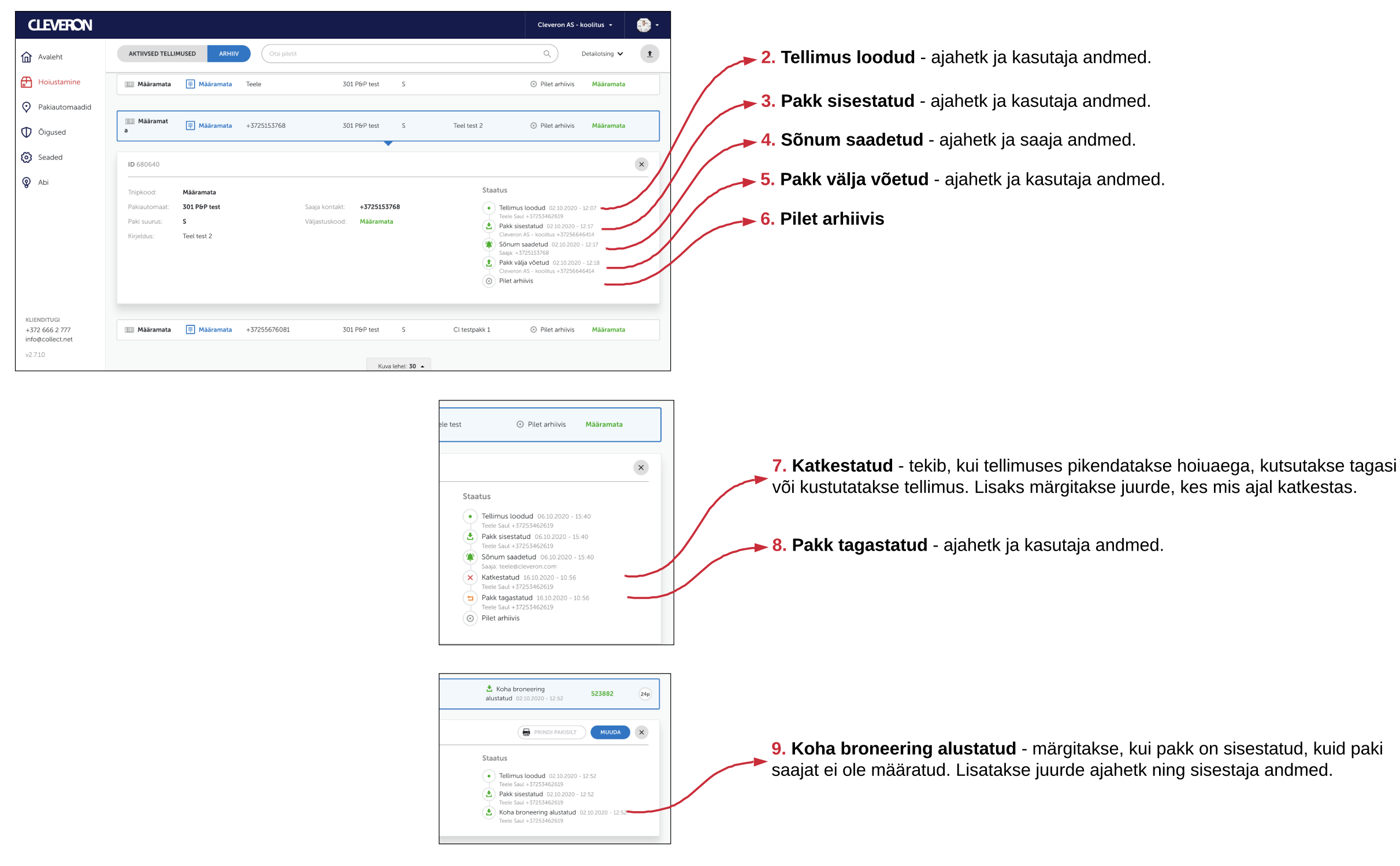

## **Tellimused - staatused**

# Tellimused - otsing - märkimine

**1.** Tellimuste vaates on võimalik teha otsing sisestades üleval olevasse otsingukast otsitav triipkood, telefoni number, sisestus- või väljastuskood, sõna kirjeldusest jne.

Detailsema otsinguga saab filtreerida välja saaja, pakiautomaadi, staatuse, ajavahemiku.

| CLEVERON                                                                 |                                                                                                    | Cleveron AS - koolitus 👻 🔮 👻                                                                                                    |
|--------------------------------------------------------------------------|----------------------------------------------------------------------------------------------------|----------------------------------------------------------------------------------------------------|
| Avaleht                                                                  | AKTIIVSED TELLIMUSED ARHIIV Otsi piletit                                                                                                    | Detailotsing A LOO TELLIMUS                                                                                                    |
| <ul> <li>Hoiustamine</li> <li>Pakiautomaadid</li> <li>Õigused</li> </ul> | Saaja     Pakiautomaat     Paki suurus     Holuag     Sta       Kõik asukohad     Kõik suurused     Kõik holuajad     I                                                                                       | atus Ajavahemik<br>Kõik staatused V European Keiker staatused V European Keiker saatused V European Keiker saatuse saatuse s<br>Saatuse saatuse saatuse saatuse saatuse saatuse saatuse saatuse saatuse saatuse saatuse saatuse saatuse saatus |
| <ul> <li>Seaded</li> <li>Abi</li> </ul>                                  | Uuemad enne V Märgista TRIIPKOOD SISESTUSKOOD SAAJA PAKIAUTOMAAT SUURUS KIRJELDUS                                                                                                    | STAATUS VÄLJASTUSKOOD                                                                                                    |
|                                                                          | Määramata 🗐 Määramata +37253462619 301 P&P test S Teele test - 1                                                                                                    | (* Sönum<br>sadetud 26102020 - 283323 (1)<br>2327                                                                                                    |
| KLIENDITUGI<br>+372 666 2 777<br>info@collect.net                        | IIII         131_31313         Paki saab pa          triipkood_min         III         719420         +37256646414         301 P&P test         S         Paki saab pa           u         u         ki saaja | • Tellimus<br>loodud 2610.2020 - 22.20 Määramata (28p)                                                                                                    |
| v2.7.10                                                                  | 10 siti A4 paberil 🗸 🕞 PRINDI PAKISILDID (0) 🛛 🗶 KLSX 🗸 🛃 LAADI ALLA (0) 🖉 KUSTUTA (0)                                                                                                    |                                                                                                    |

2. Tellimusi saab exportida valides vasakult "Märgista" ning märkides kõik vajalikud read.

Lehe jaluses avanevad võimalused märgitud ridade jaoks.

|                  |                                  |                        |                   | _                |                |                       |
|------------------|----------------------------------|------------------------|-------------------|------------------|----------------|-----------------------|
| CLEVERON         |                                  |                        |                   |                  |                |                       |
| Avaleht          | AKTIIVSED TELLIMUSED             | ARHIIV                 | piletit           |                  |                | ٩                     |
| Hoiustamine      | Uuemad enne 🗸 🌔 M                | Aärgista               |                   |                  |                |                       |
| Pakiautomaadid   |                                  |                        |                   |                  |                |                       |
| D Õigused        | TRIIPKOOD                        | SISESTUSKOOD           | SAAJA             | PAKIAUTOMAAT     | PAKI<br>SUURUS | KIRJELD               |
| Seaded           |                                  |                        |                   |                  |                |                       |
| <b>ခွ</b> Abi    | Määramata                        | 🗮 Määramata            | +37253462619      | 301 P&P test     | S              | Teele tes             |
|                  |                                  |                        |                   |                  |                |                       |
|                  | □□□ 131_31313<br>↓ triipkood_min | ···· 719420            | +37256646414      | 301 P&P test     | S              | Paki saak<br>ki saaja |
|                  |                                  |                        |                   |                  |                |                       |
|                  | Määramata                        | III Määramata          | teele@cleveron.eu | 301 P&P test     | м              | Teele tes             |
| KLIENDITUGI      |                                  |                        |                   |                  |                |                       |
| info@collect.net | Määramata                        | III Määvamata          | teolo@cloveron.ou | 701 DGD tost     | L              | Tostpakk              |
| v2.7.10          | 10 silti A4 paberil 🗸 🔚 P        | RINDI PAKISILDID (1)   | XLSX 🗸 💶 🕹        | AADI ALLA (2)    | USTUTA (1)     |                       |
|                  |                                  |                        |                   |                  |                |                       |
|                  |                                  |                        |                   |                  |                | ١                     |
|                  |                                  | 1                      |                   |                  |                |                       |
|                  |                                  |                        |                   |                  |                |                       |
|                  |                                  |                        |                   |                  | ► 6.           | Lae                   |
|                  |                                  |                        |                   |                  |                |                       |
|                  |                                  |                        | ~                 | <b>⊳ 5.</b> Vali | , mis          | forr                  |
|                  |                                  | $\mathbf{X}$           |                   |                  |                |                       |
|                  |                                  |                        | 4. Prindi         | pakisild         | id vä          | lja.                  |
|                  |                                  | ► <mark>3.</mark> Vali | . mitu pal        | kisilti ühe      | ele le         | hele                  |
|                  |                                  |                        | ,                 |                  |                |                       |

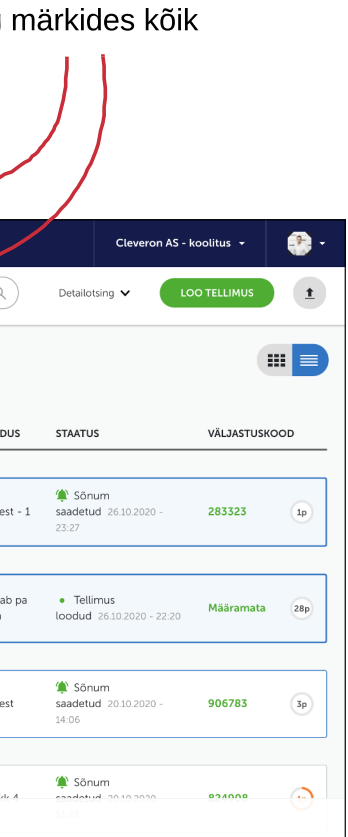

**7.** Kustuta valitud read. Saab kustutada vaid neid tellimusi, mis ei ole pakiautomaati sisestatud.

valitud tellimused alla.

maadis tellimusi alla laadida - XLSX või CSV.

e mahtuma peaks.

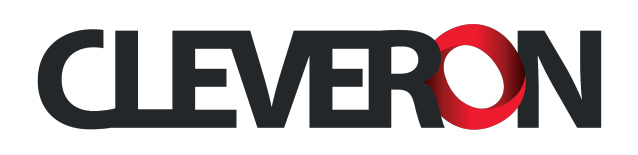

**1.** Kõik välja võetud või katkestatud (pikendatud hoiuaeg, tagasi kutsutud, kustutatud) tellimused liiguvad arhiivi.

Arhiivis on samuti võimalik teha kiire ning detailsem otsing.

| CLEVERON                                                                 |                         |                          |                    |                              |                          |                        | Cleveron AS -                      | koolitus 🗸 📑 🕂                                       |
|--------------------------------------------------------------------------|-------------------------|--------------------------|--------------------|------------------------------|--------------------------|------------------------|------------------------------------|------------------------------------------------------|
| Avaleht                                                                  | AKTIIVSED TELLIMUSED    | ARHIIV                   | Otsi piletit       |                              |                          |                        |                                    | Detailotsing A                                       |
| <ul> <li>Hoiustamine</li> <li>Pakiautomaadid</li> <li>Õigused</li> </ul> | Saaja                   | Pakiautomaa<br>Kõik asuk | at ohad V          | Paki suurus<br>Kõik suurused | Hoiuaeg<br>Kõik hoiuajad | Staatus<br>Kõik staatu | ased V                             | Javahemik<br>28.09.2020 - 27.10.2 🗎<br>Loomise aeg 🗸 |
| Q Abi                                                                    | Uuemad enne V           | Märgista<br>STUSKOOD     | Saaja              | PAKIAUTOMAAT                 | PAKI<br>SUURUS           | KIRJELDUS              | STAATUS                            | väljastuskood                                        |
| KLIENDITUGI<br>+372.666.2.777<br>info@collect.net<br>v2.7.10             | IIII Määramat III<br>a  | Määramata                | +37256646414       | 301 P&P test                 | S                        | Teele test - 1         | <ul> <li>Pilet arhiivis</li> </ul> | Määramata                                            |
|                                                                          | IIII Määramat III<br>a  | Määramata                | +37253462619       | 301 P&P test                 | s                        | Teele test - 1         | <ul> <li>Pilet arhiivis</li> </ul> | Määramata                                            |
|                                                                          | IIII Määramat IIII<br>a | Määramata                | teele@cleveron.con | n 301 P&P test               | м                        | Teele test             | <ul> <li>Pilet arhiivis</li> </ul> | Määramata                                            |

# Tellimused - arhiiv